# MIDC FY25 Quarterly Reporting

December 2024

#### **EGrAMS** Basics

| MICHIGAN INDIGENT<br>DEFENSE COMMISSIO                                                                                                    | EGrAMS Application                                                                                                    |
|----------------------------------------------------------------------------------------------------|----------------------------------------------------------------------------------------------------|
| 🕻 Home 🕕 🔱                                                                                                    | Date : Dec-09-24                                                                                                    |
| Home About EGrAMS EGrAMS Login Validate Workstation Create User Profile Project Director Request Grant Opportunity Notification Search Grants Current Grants Compliance Plans | <ul> <li>The Michigan Indigent Defense Commission (MIDC) was created in 2013 pursuant to the MIDC Act, MCL §780.981, to implement recommended improvements to the state's adult criminal legal system consistent with the safeguards of the U.S. Constitution. The MIDC sets minimum standards for indigent defense and provides grants to local funding units to facilitate compliance with approved standards. The MIDC's objective is to ensure the state's public defense system is fair, cost-effective and constitutional while simultaneously protecting public safety and accountability.</li> <li>EGrAMS is an Electronic Grants Administration &amp; Management System that will be used to submit annual compliance plans and cost analyses and for MIDC to administer the grants process. All plan submitted will be reviewed for approval by the Michigan Indigent Defense Commission, under the MIDC Act. The System is password protected and only authorized users can access the system.</li> <li>To access MIDC E-Grants, you must have a valid User ID. To apply to become an authorized user, you first need to create a User profile (see left side bar). Once created, your request will be reviewed, and if accepted, you will be notified by email.</li> <li>The options in the left pane of the home page do not require a valid User ID. Move the mouse over the options to view additional details for each option. For additional information, click on the book icon at the top of the page.</li> <li>If you have any problem accessing the application, please contact the MIDC E-Grants Helpdesk at 517-643-6875 or Deborah Mitchell. Please include your full name and complete telephone number (with area code) when you contact the MIDC E-Grants Helpdesk.</li> <li>To access MIDC's training on EGrAMS, click here.</li> </ul> |
|                                                                                                    | Michigan.gov Home   EGrAMS Home   Contact EGrAMS   Contact Information  <br>DTMB - IT Policies, Standards and Procedures (Michigan)   Minutes and Meetings   Resources   Grants<br>Copyright © 2005-2023 State of Michigan, Inc.                                                                                                    |

https://www.egrams-mi.com/MIDC/user/home.aspx

#### Check/update your profile

| Home Setup Grantor       | Review Management A                           | pproval Post Award Reporting Tool    |                                                | Logout                |                        |
|--------------------------|-----------------------------------------------|--------------------------------------|------------------------------------------------|-----------------------|------------------------|
| 🕽 Welcome Screen 🅠       | <b>1</b>                                      |                                      | Timeout : 15 min                               | s Date : Dec-09-24    |                        |
| Welcome Screen           | ome   Setup   Grantor   R<br>• User Setup 🚯 🔱 | eview Management Approval Post Award | Reporting Tool<br>(*) - Required field         | Timeout : 14 mins     | Log(<br>Date : Dec-09- |
| Hello                    | User Details                                  |                                      |                                                |                       | <b>^</b>               |
|                          | * <u>L</u> ogin Name:                         | mmccowan                             |                                                |                       |                        |
| Mole                     | *Password:                                    |                                      | *Confirm Password:                             |                       |                        |
| vveic                    | Prefi <u>x</u> :                              | O DR O MR O MRS O MS O PROF          |                                                |                       |                        |
| You i                    | * <u>F</u> irst Name:                         | Marla                                | *Last Name: McCowan                            |                       |                        |
| 16 um                    | * <u>D</u> isplay Name:                       | Marla                                |                                                |                       |                        |
|                          | * <u>A</u> ddress Line 1:                     | 611 W Ottawa                         |                                                |                       |                        |
| lf you                   | Address Line 2:                               | 4th Floor                            |                                                |                       |                        |
| Mitch                    | *Cit <u>y</u> :                               | Lansing                              | * <u>S</u> tate: MI ••• * <u>Z</u> ip 1: 48933 | <u>Z</u> ip 2:        |                        |
| Gran                     | * <u>P</u> hone :                             | (517) 388-6702                       | Phone Extension :                              |                       |                        |
|                          | <u>F</u> ax :                                 |                                      | Menu Style : Dynamic                           | ~                     |                        |
|                          | * <u>e</u> -Mail Address :                    | McCowanM@michigan.gov                |                                                |                       |                        |
|                          | *Designation / Title:                         | DDIR 🛄 Deputy Director               | *Role Code : MGTSTF                            | ···· Management Staff |                        |
|                          | *Parent Agency :                              | MIDC001 Michigan Indigent Defens     | e Commission                                   |                       |                        |
|                          | *County:                                      | 065 Ingham                           |                                                |                       |                        |
|                          | <u>P</u> hoto:                                | Browse                               | Signature:                                     | Browse                |                        |
| User Name: mmccowan [ ll | Password Reset:                               | 🔍 Yes 🔎 No                           | User Status : Active V                         | 🦹 Show Security       | <b>•</b>               |
|                          |                                               |                                      |                                                | <b>√</b> ок (         | Cancel                 |

### Log in issues & permissions

| Home Admink                  | Project D             | )irec                  | tor Gra                             | ant / Reporting C                              | ommunica                        | ation Training            | Materials      |        |                                          |       | Log       | out     |               |                       |
|------------------------------|-----------------------|------------------------|-------------------------------------|------------------------------------------------|---------------------------------|---------------------------|----------------|--------|------------------------------------------|-------|-----------|---------|---------------|-----------------------|
| Welco creen                  | Start a N<br>Assign A | Home                   | Administra                          | tion Project Director<br>Users 🕡 💵             | Grant A                         | pplication Rep            | oorting Con    | nmun   | ication Training Materials               | Time  | eout : 15 | mins    | Date          | Logout<br>: Dec-09-24 |
| Hello C                      | Technica<br>Registra  | Speci<br>Grant<br>Agen | ify your searc<br>Program :<br>cy : | h criteria below and C<br>CPA-25<br>38-1914307 | lick Find<br>Complia<br>Allegan | ance Plan and C<br>County | ost Analysis R | enew   | al - FY 2025                             |       |           |         |               |                       |
| Welcor<br>You ma             | Amendr                |                        | Project Code<br>CPA-25              | Project Title<br>Compliance Plan a             | nd Cost Ana                     | alysis Renewal -          | FY 2025        |        |                                          |       |           |         | Assign To     | Users                 |
| lf you v                     | Op Adva               |                        | Login ID<br>Inenciarini03           | User Name<br>Lorna Nenciarini                  |                                 | User Status               | Role<br>GRANTE | Peri   | m Cd                                     | Appl. | Category  | Primary | Perm. Status  | Del.                  |
| Mitche<br>Grants             | Start Pro             |                        | rsarro<br>ccatalino                 | Robert Sarro<br>Chad Catalino                  |                                 |                           | GRANTE         | 9<br>1 | Authorized Official     Project Director |       | •••       |         |               | ×                     |
|                              | Assign U              |                        | jwinsemius<br>dgomez                | Jessica Winsemiu<br>Diane Gomez                | S                               |                           | GRANTE         | 4      | Financial Officer                        |       |           |         |               | ×                     |
|                              |                       |                        | tankutk                             | Karla Tankut                                   |                                 |                           | GRANTE         |        |                                          |       |           |         |               |                       |
| User Name: ccatalino [ C Cat | alino], Ageno         |                        |                                     |                                                |                                 |                           |                |        |                                          |       | A F       | ind (   | <b>√</b> ок [ | ) Cancel              |

#### MIDC Staff can help

| A                                                                                                    | ssign Users to                                                        | a Program  🚺                                                                                             | U.                                                       |                                                                                                    |      |                                                                     |                                                      | Time | out : 15 | mins                                  |         | Date : Nov-1 | 3- |  |
|----------------------------------------------------------------------------------------------------|-----------------------------------------------------------------------|----------------------------------------------------------------------------------------------------|----------------------------------------------------------|----------------------------------------------------------------------------------------------------|------|---------------------------------------------------------------------|------------------------------------------------------|------|----------|---------------------------------------|---------|--------------|----|--|
|                                                                                                    | Setup 🗙                                                               | Delete 🗎 R                                                                                               | eview                                                    |                                                                                                    |      |                                                                     |                                                      |      |          |                                       |         |              |    |  |
| Spe                                                                                                    | cify Grant Prog                                                       | gram And Agency                                                                                          | Information                                              | and Click the action                                                                                                    |      |                                                                     |                                                      |      |          |                                       |         |              |    |  |
| * <u>O</u> p                                                                                                    | tion :                                                                | Program                                                                                                  | O User                                                   |                                                                                                    |      |                                                                     |                                                      |      |          |                                       |         |              |    |  |
| *Gr                                                                                                    | ant <u>P</u> rogram :                                                 |                                                                                                    | ×                                                        |                                                                                                    |      |                                                                     |                                                      |      |          |                                       |         |              |    |  |
| *Agency Class : O Grantor Agency O Grantee Agency                                                                             |                                                                       |                                                                                                    |                                                          |                                                                                                    |      |                                                                     |                                                      |      |          |                                       |         |              |    |  |
| Agency : 38-6004855 · Houghton County                                                                                         |                                                                       |                                                                                                    |                                                          |                                                                                                    |      |                                                                     |                                                      |      |          |                                       |         |              |    |  |
| Select Users : ••• Permission Type : • Regular O Amendment Permission Status : O Assigned • All Results : O Expand • Collapse |                                                                       |                                                                                                    |                                                          |                                                                                                    |      |                                                                     |                                                      |      |          |                                       |         |              |    |  |
|                                                                                                    | Federal Id.                                                           | Agency                                                                                                   |                                                          |                                                                                                    |      | Org. Unit                                                           |                                                      |      |          |                                       |         | +Info        |    |  |
|                                                                                                    |                                                                       |                                                                                                    |                                                          |                                                                                                    | User |                                                                     |                                                      |      |          |                                       |         | Perm. Stat   | 1  |  |
|                                                                                                    | Login Id                                                              | User Name                                                                                                | Role                                                     | Designation                                                                                                    | Stat | Permission                                                          |                                                      |      | Appl.    | Cat.                                  | Primary |              | l  |  |
|                                                                                                    | aharris                                                               | Ann Harris                                                                                               | CDANITE                                                  | Administrator                                                                                                    |      | 1 Project                                                           | Director                                             |      |          |                                       |         |              |    |  |
|                                                                                                    |                                                                       |                                                                                                    | ORANTE                                                   | Administrator                                                                                                    |      |                                                                     | Director                                             |      |          |                                       |         | · · · ·      |    |  |
|                                                                                                    | HOCOADM                                                               | Ben Larson                                                                                               | GRANTE                                                   | Administrator                                                                                                    |      | 9 ··· Authoriz                                                      | zed Official                                         |      |          |                                       |         |              |    |  |
|                                                                                                    | HOCOADM<br>admhoco                                                    | Ben Larson<br>Benjamin Larson                                                                            | GRANTE<br>GRANTE                                         | Administrator Administrator County Administrator                                                                                                    |      | 9 ··· Authoriz                                                      | zed Official                                         |      |          | •••                                   |         |              |    |  |
|                                                                                                    | HOCOADM<br>admhoco<br>larsonba                                        | Ben Larson<br>Benjamin Larson<br>Benjamin Larson                                                         | GRANTE<br>GRANTE<br>GRANTE                               | Administrator<br>Administrator<br>County Administrator<br>County Administrator                                                                      |      | 9 ··· Authoriz                                                      | zed Official<br>Director                             |      |          | •••                                   |         |              |    |  |
|                                                                                                    | HOCOADM<br>admhoco<br>larsonba<br>Houghtoncou                         | Ben Larson<br>Benjamin Larson<br>Benjamin Larson<br>Chelsea Rheault                                      | GRANTE<br>GRANTE<br>GRANTE<br>GRANTE                     | Administrator<br>Administrator<br>County Administrator<br>County Administrator<br>Assigned Counsel Admir                                            |      | 9 ··· Authori:<br>1 ··· Project<br>4 ··· Financia                   | zed Official<br>Director<br>al Officer               |      |          | •••                                   |         |              |    |  |
|                                                                                                    | HOCOADM<br>admhoco<br>larsonba<br>Houghtoncou<br>EBjorn               | Ben Larson<br>Benjamin Larson<br>Benjamin Larson<br>Chelsea Rheault<br>Elizabeth Bjorn                   | GRANTE<br>GRANTE<br>GRANTE<br>GRANTE<br>GRANTE           | Administrator<br>Administrator<br>County Administrator<br>County Administrator<br>Assigned Counsel Admir<br>Financial Controller                    |      | 9 ··· Authoriz<br>1 ··· Project<br>4 ··· Financia<br>4 ··· Financia | zed Official<br>Director<br>al Officer<br>al Officer |      |          | •••                                   |         |              |    |  |
|                                                                                                    | HOCOADM<br>admhoco<br>larsonba<br>Houghtoncou<br>EBjorn<br>gmachiela1 | Ben Larson<br>Benjamin Larson<br>Benjamin Larson<br>Chelsea Rheault<br>Elizabeth Bjorn<br>Ginny Machiela | GRANTE<br>GRANTE<br>GRANTE<br>GRANTE<br>GRANTE<br>GRANTE | Administrator<br>Administrator<br>County Administrator<br>County Administrator<br>Assigned Counsel Admir<br>Financial Controller<br>Admin Assistant |      | 9 ··· Authoriz<br>1 ··· Project<br>4 ··· Financia<br>4 ··· Financia | zed Official<br>Director<br>al Officer<br>al Officer |      |          | · · · · · · · · · · · · · · · · · · · |         |              |    |  |

### Review Approved Plan

|                   | MICHIGAN INDIGENT<br>DEFENSE COMMISSION | EGRAMS A                   | pplication                   | Mich                     | nigan.gov        |
|-------------------|-----------------------------------------|----------------------------|------------------------------|--------------------------|------------------|
| Home Ad           | ministration Project Detector Grant A   | pplication Reporting Commu | unication Training Materials |                          | Logout           |
| > Print / S       | Submit Application                      |                            |                              | Timeout : 15 mins        | Date : Dec-09-24 |
| * <u>S</u> tatus: | ● Open ○ All                            |                            |                              |                          |                  |
| Program:          |                                         |                            |                              | ×                        |                  |
| Agency :          | 38-1914307 IIII Allegan Count           | Ŋ                          |                              | ×                        |                  |
| Project :         |                                         |                            |                              | ×                        |                  |
| Stages :          |                                         | Status :                   |                              | × go                     |                  |
| Program           | Description                             |                            |                              | Submit Date              |                  |
| CPA-25            | Compliance Plan and Cost Analy          | /sis Renewal - FY 2025     |                              | 4/22/2024 11:59:00 PM    | <b>^</b>         |
| CPA-25            | Compliance Plan and Cost Ana            | lysis Renewal - FY 2025    |                              | Contract Signed / Signe  | ed by Grantee    |
| CPA-24            | Compliance Plan and Cost Analy          | /sis Renewal - FY 2024     |                              | 4/26/2023 11:59:00 PM    |                  |
| CPA-24            | Compliance Plan and Cost Ana            | lysis Renewal - FY 2024    |                              | Contract Signed / Signe  | ed by Grantee    |
| CPA-23            | Compliance Plan and Cost Analy          | /sis Renewal - FY 2023     |                              | 4/26/2022 11:59:00 PM    |                  |
| CPA-23            | Compliance Plan and Cost Ana            | lysis Renewal - FY 2023    |                              | Contract Signed / Signe  | ed by Grantee    |
| CPA-22            | Compliance Plan and Cost Analy          | /sis Renewal - FY 2022     |                              | 4/27/2021 11:59:00 PM    |                  |
| CPA-22            | Compliance Plan and Cost Ana            | lysis Renewal - FY 2022    |                              | Contract Signed / Signed | ed by Grantee    |

#### Save a .pdf of the contract

| Home Admin Pr                       | oject Director           | ant A Reporting Communic      | cation Training Materials    |                  | GRANT NO E20250006-00<br>GRANT BETWEEN<br>THE STATE OF MICHIGAN                                                                                                    | ē                                  |
|-------------------------------------|--------------------------|-------------------------------|------------------------------|------------------|----------------------------------------------------------------------------------------------------|------------------------------------|
| Welcocreen P                        | MICHIGAN<br>DEFENSE      |                               | EGrAMS A                     | pplica           | MICHIGANI INDIGENT DEFENSE COMMISSION (MIC)<br>DEPARTMENT OF LICENSING AND REGULATORY AFFAIRS (LARA)<br>AND<br>Berrien County<br>GRANTEE/ADDRESS<br>Name: Brian Dissette<br>Täte: County Administrator<br>Address: 701 Main Street, SL Joseph, MI 49085<br>Phone: (269) 982-0893 x 809<br>GRANTOP/ADDRESS- |                                    |
| Hello C                             | Home Administration      | Project Director Grant Applie | cation Reporting Comm        | nunication Tra   | Michigan Indigent Defense Commission<br>Department of Licensing and Regulatory Affairs                                                                                                    |                                    |
| Ap                                  | 🕻 Application Status 🧃   | Þ 💵                           |                              |                  | 611 W. Ottawa St.<br>Lansing, MI 49933                                                                                                    |                                    |
| Welcon An                           | General Information      |                               |                              |                  | (517) 657-3060<br>GRANT PERIOD:<br>From: <u>10/01/2024</u> to <u>09/30/2025</u><br>TOTAL AUTHORIZED BUDGET: <b>55</b> ,882,645.04                                                                                                    | 1                                  |
| lf you w                            | Grant Program :          | CPA-25 Con                    | npliance Plan and Cost Analy | sis Renewal - FY | State Grant Contribution:         \$4,803,046.46           Load Share Contribution:         \$579,598.59           ACCOUNTING DETAIL:         Accounting Template No.: 6411113T032           SIGMA Vendor Code: CV0047017         COUNTING DETAIL:                                                         | 12                                 |
| lf you h<br>Mitchel Sta             | Project :                | CPA-25 Complia                | nce Plan and Cost Analysis F | Renewal - FY 202 |                                                                                                    | ×<br>                              |
| Grants                              | Agency Application Statu | IS                            |                              |                  |                                                                                                    | ,, , , , , , , , , , , , , , , , , |
| AS                                  | Requested Amount:        | 4,803,046.46                  |                              | Project Am       |                                                                                                    | G                                  |
|                                     | Recommended Amount:      | 4,803,046.46                  |                              | Approved /       | Contract # 222120205-00, Barrise County, Compliance Ren and Crie Analysis Renead - FY 3225, Data 101/02234 Page 1 of 12                                                                                                    | J,                                 |
|                                     | Submit Date:             | 4/8/2024 10:03 AM             |                              | Last Status      |                                                                                                    |                                    |
|                                     | Application Ref #:       | 220371                        |                              |                  |                                                                                                    |                                    |
|                                     | Stage:                   | CTRTS Contract Signed         |                              | Status:          | Signed by Grantee                                                                                                    |                                    |
| User Name: ccatalino [ C Catalino ] |                          |                               |                              |                  | E2025/                                                                                                    | 21                                 |

#### Check for payments made

| Home Admin            | istration Project | t Director G | rant Applicat       | ion Repo      | ting Communication                       | Training Materi  | als                | _     |              |                 | oqout |
|-----------------------|-------------------|--------------|---------------------|---------------|------------------------------------------|------------------|--------------------|-------|--------------|-----------------|-------|
| Payment St            | atus 🕡 📜          |              |                     |               |                                          |                  | Timeout            | :15 n | nins         | Date : Dec-0    | )9-24 |
| Grant <u>P</u> rogram | CPA-25            | Complia      |                     | as Inalysis I | Renewal - FY 2025                        |                  |                    |       |              |                 |       |
| Agency :              | 38-1914307        | Allegan      | Ca                  |               |                                          |                  |                    | ×     |              |                 |       |
| Project:              |                   |              |                     |               |                                          |                  |                    | ×     |              |                 |       |
| Period <u>F</u> rom : |                   |              | Period <u>T</u> o : |               |                                          |                  | Print Detail Repor | t:    |              |                 |       |
| Status :              | OPending          | 🔾 Paid 🔍 All | Type :              | ○ Paym        | hent $\bigcirc$ Op. Advance $\bigcirc$ A | Adjustment 💿 All | Include Obligation | n :   |              |                 |       |
| Agency                |                   |              |                     |               | Contract #                               | Contract Amt     | Total ESP Apr      | NF.   | VTD Paid     | Pending +/-     |       |
| Allegan County        |                   |              |                     |               | E20250001-00                             | 4,296,302.12     | 0.0                | 0 1,  | ,074,075.53  | -1,074,075.53 - | -     |
| Period From           | Period To         | Requested    | Request Dt.         | Туре          | Payment Details                          |                  | Process D          | t.    | Paid         | Status          |       |
| 10/01/2024            | 12/31/2024        | 1,074,075.53 | 11/14/2024          | Payment       | Electronic Fund Transfer                 |                  | 11/14/2024         | 1 1   | 1,074,075.53 | Complete        |       |
|                       |                   |              |                     |               |                                          |                  |                    |       |              |                 |       |
|                       |                   |              |                     |               |                                          |                  |                    |       |              |                 |       |
|                       |                   |              |                     |               |                                          |                  |                    |       |              |                 |       |
|                       |                   |              |                     |               |                                          |                  |                    |       |              |                 |       |
|                       |                   |              |                     |               |                                          |                  |                    |       |              |                 |       |
|                       |                   |              |                     |               |                                          |                  |                    |       |              |                 | -     |
|                       |                   |              |                     |               | Totals                                   | 4,296,302.12     | 2 0.0              | 00 1  | 1,074,075.53 | -1,074,075.53   | *     |
|                       |                   |              |                     |               |                                          | Ŧ                | Download           | P 😡   | DF 🙀 F       | ind 🔞 Can       | cel   |
|                       |                   |              |                     |               |                                          |                  |                    |       |              |                 |       |

#### **Report Status**

| Progress                                     | Report Budget                                                                                                    |                       |                                                          |                                                  |                                                      |                                                      |                                                      |        |                            |        |     |
|----------------------------------------------|----------------------------------------------------------------------------------------------------|-----------------------|----------------------------------------------------------|--------------------------------------------------|------------------------------------------------------|------------------------------------------------------|------------------------------------------------------|--------|----------------------------|--------|-----|
| Specify Pro                                  | gram Information and click find                                                                                           |                       |                                                          |                                                  |                                                      |                                                      |                                                      |        |                            |        |     |
| *Grant <u>P</u> rog                          | ram : CPA-24 . Compliance Plan and Co                                                                                     | st Analysis Renewal - | FY 2024                                                  | * <u>A</u> gen                                   | <b>cy:</b> 38-197                                    | 14307 🛄                                              | Allegan Coun                                         | ity    |                            |        | ×   |
| Fiscal <u>Y</u> ear                          | : O 2024 O All                                                                                                    |                       |                                                          |                                                  |                                                      |                                                      | Display                                              | :      | Project                    | Report |     |
| <u>P</u> roject:                             |                                                                                                    |                       | >                                                        | ( <u>R</u> eport                                 | t :                                                  |                                                      |                                                      |        |                            |        | ×   |
| * <u>S</u> tatus :                           | O Pending O Submitted O Approved                                                                                          | ◯ Cancelled ◯         | Pending Cor                                              | rection Requ                                     | iest 💿 All                                           |                                                      |                                                      |        |                            |        |     |
|                                              |                                                                                                    |                       |                                                          |                                                  |                                                      |                                                      |                                                      |        |                            |        |     |
| ode                                          | Description                                                                                                    |                       |                                                          |                                                  |                                                      |                                                      |                                                      |        |                            | +Info  |     |
| Code                                         | Description                                                                                                    | Report                | Туре                                                     | Report                                           | Report Dt.                                           | Due Date                                             | Submit Dt.                                           | Review | Status                     | Submit |     |
|                                              |                                                                                                    | Notes                 |                                                          | Freq.                                            |                                                      |                                                      |                                                      | Notes  |                            |        |     |
| ATYLST                                       | Attorney List                                                                                                    | •••                   | Statistics                                               | Quarterly                                        | 09/30/2024                                           | 10/30/2024                                           | 11/21/2024                                           |        | XP-A/A                     |        |     |
| ATYLST                                       | Attorney List                                                                                                    | ***                   | Statistics                                               | Quarterly                                        | 06/30/2024                                           | 07/31/2024                                           | 08/06/2024                                           |        | XP-A/A                     |        |     |
|                                              | Attorney List                                                                                                    | ***                   | Statistics                                               | Quarterly                                        | 03/31/2024                                           | 05/01/2024                                           | 04/29/2024                                           |        | XP-A/A                     |        |     |
| ATYLST                                       |                                                                                                    | 1000                  | Statistics                                               | Quarterly                                        | 12/31/2023                                           | 01/31/2024                                           | 04/12/2024                                           |        | XP-A/A                     |        |     |
| ATYLST                                       | Attorney List                                                                                                    | 15001                 |                                                          |                                                  |                                                      |                                                      |                                                      | 10000  | VD A /A                    |        | 1 1 |
| ATYLST<br>ATYLST<br>FSR                      | Attorney List<br>Financial Status Report                                                                                  |                       | Expenditure                                              | Quarterly                                        | 09/30/2024                                           | 10/30/2024                                           | 11/25/2024                                           |        | AP-A/A                     |        | 1 B |
| ATYLST<br>ATYLST<br>FSR<br>FSR               | Attorney List<br>Financial Status Report<br>Financial Status Report                                                       |                       | Expenditure<br>Expenditure                               | Quarterly<br>Quarterly                           | 09/30/2024<br>06/30/2024                             | 10/30/2024<br>07/31/2024                             | 11/25/2024<br>09/23/2024                             |        | XP-A/A                     |        |     |
| ATYLST<br>ATYLST<br>FSR<br>FSR<br>FSR        | Attorney List<br>Financial Status Report<br>Financial Status Report<br>Financial Status Report                            |                       | Expenditure<br>Expenditure<br>Expenditure                | Quarterly<br>Quarterly<br>Quarterly              | 09/30/2024<br>06/30/2024<br>03/31/2024               | 10/30/2024<br>07/31/2024<br>05/01/2024               | 11/25/2024<br>09/23/2024<br>05/23/2024               | •••    | XP-A/A<br>XP-A/A<br>XP-A/A |        |     |
| ATYLST<br>ATYLST<br>FSR<br>FSR<br>FSR<br>FSR | Attorney List<br>Financial Status Report<br>Financial Status Report<br>Financial Status Report<br>Financial Status Report |                       | Expenditure<br>Expenditure<br>Expenditure<br>Expenditure | Quarterly<br>Quarterly<br>Quarterly<br>Quarterly | 09/30/2024<br>06/30/2024<br>03/31/2024<br>12/31/2023 | 10/30/2024<br>07/31/2024<br>05/01/2024<br>01/31/2024 | 11/25/2024<br>09/23/2024<br>05/23/2024<br>04/19/2024 |        | XP-A/A<br>XP-A/A<br>XP-A/A |        |     |

# Questions for Marla about EGrAMS generally?

# Financial Status Reporting

Rebecca Mack, Grants Director

## Attorney Invoices

- Attach to attorney list (not FSR)
- Best practices
  - If possible, separate attorney time from other eligible reimbursements
  - Ensure all expenses are supported with documentation
    - Examples:
      - CDAM Registration
      - Bridge Fare
      - iChat, Jpay

### Rejected FSRs, common errors

- Expenses listed in the wrong category
- Expenses not supported with documentation
- Incorrect rates
  - Contract attorneys exceeding CJA panel w/o MIDC approval
    - See Grant Manual p. 34-35
- Ineligible expenses some examples include:
  - Local bar dues (Grant Manual p.15)
  - Restraints or monitoring services (Grant Manual p.17)
  - Standby/Advisory counsel (Grant Manual p. 26)
  - Printed materials at training (Grant Manual p.19)

### LIT/Budget Adjustments

- Reminders
  - Please check with Regional Manager *prior to* submitting a request in EGrAMS
  - Review the plan to ensure adjustment is necessary
    - For example, it is VERY rare to have anything in the "equipment" category
  - LITs cannot be facilitated for FY25 unless the contract is signed

#### Questions for Rebecca about FSRs?

# FY25 Reporting Webinar: Data and Research

JONAH SIEGEL RESEARCH DIRECTOR

#### Summary

# No changes to the QPR in FY25

Several changes to the AL, including new data points and shifts in what is optional/ mandatory

#### Attorney Information

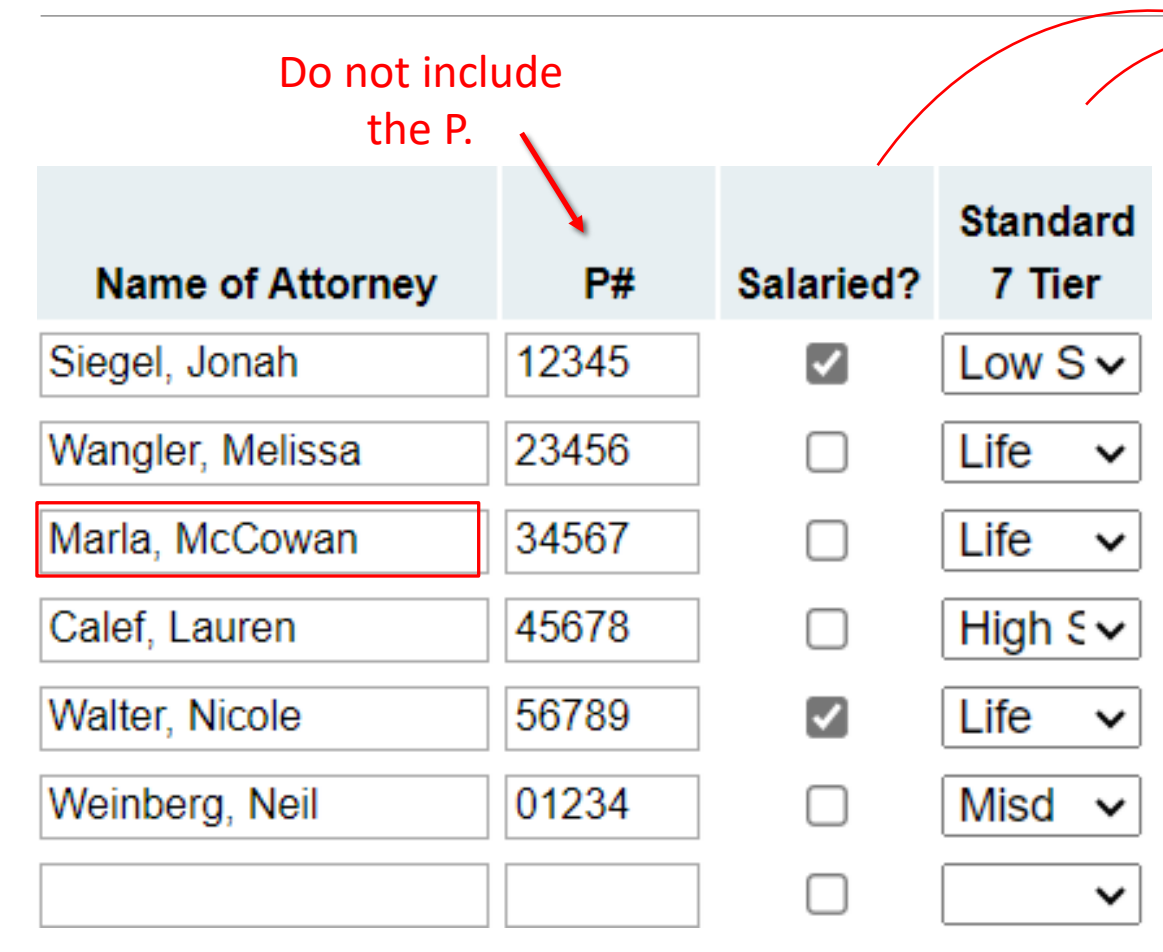

- Both mandatory in FY25
- Will carry over between quarters
- Please update in the next reporting quarter when there is a change in either field

#### Assignments

**FY24, three categories of assignments:** misdemeanors, felonies, life cases

**FY25, six categories of assignments:** PVs, traffic misdemeanors, non-traffic misdemeanors, low severity felonies, high severity felonies, and life cases

In FY25, you will be able to leave these cells blank instead of having to enter a '0' in each one.

| # of New<br>PVs 橥 | # of New<br>Traf Misd<br>i | # of New<br>Non Traf<br>Misd 橥 | # of New<br>LS Fel ጳ | # of New<br>HS Fel ጳ | # of New<br>Life<br>Cases |
|-------------------|----------------------------|--------------------------------|----------------------|----------------------|---------------------------|
|                   |                            |                                |                      |                      |                           |
|                   |                            |                                |                      |                      |                           |
|                   |                            |                                |                      |                      |                           |
|                   |                            |                                |                      |                      |                           |
|                   |                            |                                |                      |                      |                           |

#### Attorney Payments

Even though we have jumped to six categories of assignments, we still only have <u>three payment categories</u>, since the Standard 8 rates are only set for three different case category minimums.

Remember, the first column is only the total paid for assignments, while the fifth column is the total paid for docket coverage or any other hourly work.

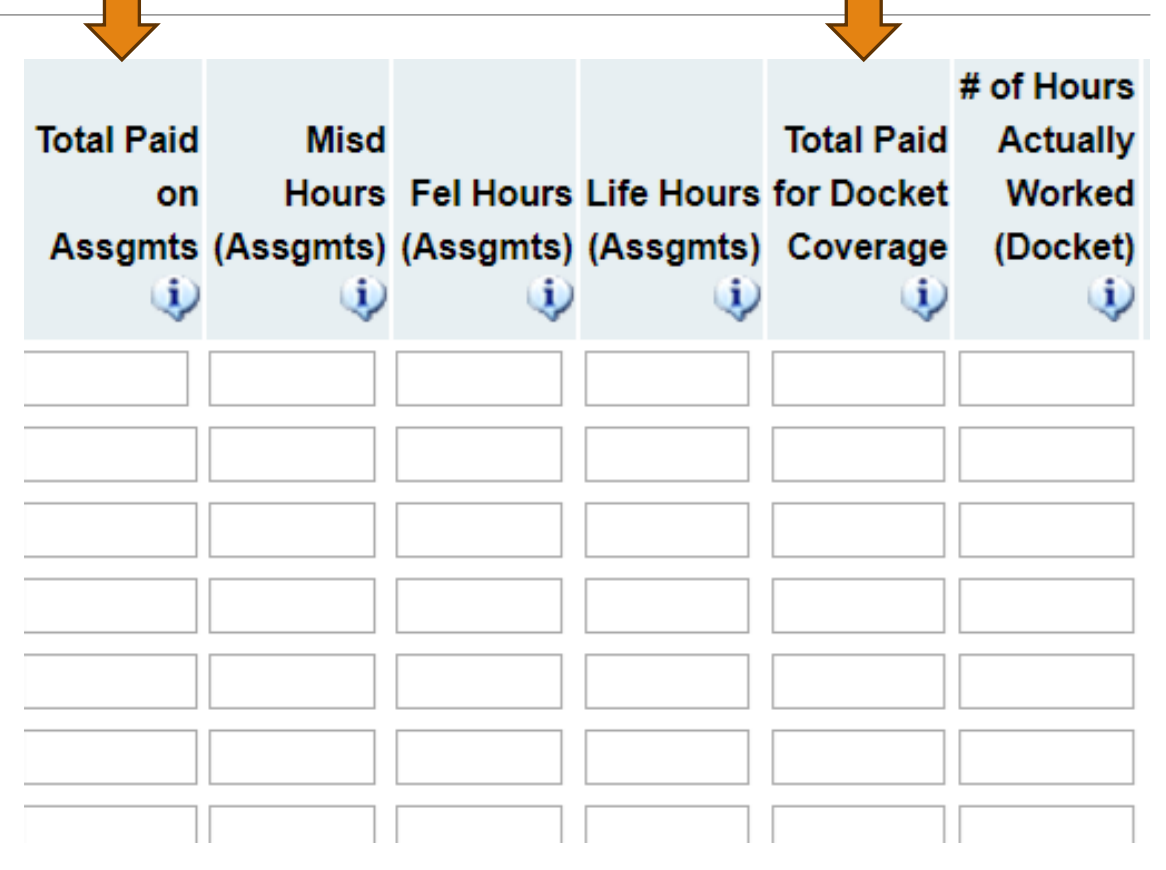

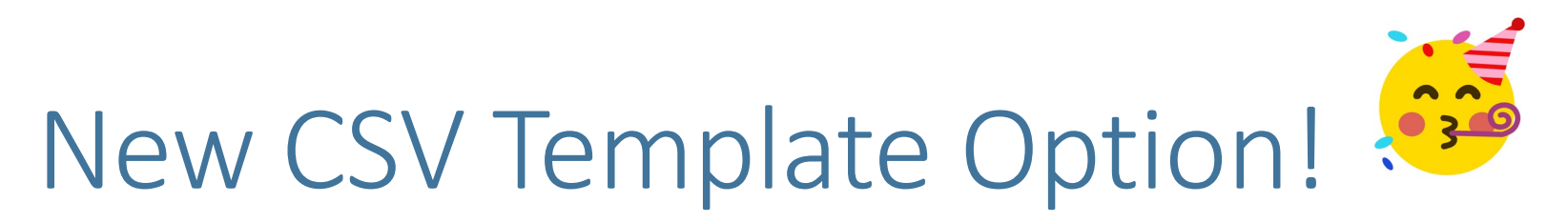

| Program :    | Compliance Plan and Cost Analysis Renewal    | - FY 2025       | Agency :         | Calhoun County           | Documents   | X Close    |
|--------------|----------------------------------------------|-----------------|------------------|--------------------------|-------------|------------|
| Period :     | <b>10/01/2024-10/31/2024 ∨</b> 2025 <b>∨</b> | <u>S</u> tatus: | Work in Progress | Review <u>C</u> omments: |             |            |
| Download Tom |                                              | 20241206        | 121242 csv       | Liplaad Papart -         | E Show Tree | 1 Of 2 ► ₩ |
|              |                                              | _20241200-      | 121242.050       |                          |             |            |

Four steps:

- 1. Download the template using the download button, then open the blue link that appears.
- 2. Fill out your template and save it on your computer.
- 3. Come back to egrams, hit the browse button, and find your document.
- 4. Upload it using the upload button.
- 5. Check the data that automatically populated and also make any necessary changes to the first four columns.

|    | А | В             | С     | D         | E            | F            | G          | Н            | I          | J           | К           | L          | М         | Ν           | 0          | Р          | Q          | R        |
|----|---|---------------|-------|-----------|--------------|--------------|------------|--------------|------------|-------------|-------------|------------|-----------|-------------|------------|------------|------------|----------|
| 1  | ŧ | Name of At P# | ŧ     | Salaried? | Standard 7 # | # of New P   | # of New T | i # of New N | # of New L | # of New H  | # of New Li | Total Paid | Misd Hour | Fel Hours ( | Life Hours | Total Paid | # of Hours | s Status |
| 2  |   | 1 Askew, Laι  | 79304 | No        | Life         |              |            |              |            |             |             |            |           |             |            |            |            | Active   |
| 3  |   | 2 Baldwin, C  | 77584 | No        | Life         | /            |            |              |            |             |             |            |           |             |            |            |            | Active   |
| 4  |   | 3 Catalino, R | 39516 | No        | Life         |              |            |              |            |             |             |            |           |             |            |            |            | Active   |
| 5  |   | 4 Chmiel, Ma  | 80556 | No        | Life         |              |            |              |            |             |             |            |           |             |            |            |            | Active   |
| 6  |   | 5 Coleman, S  | 60973 | No        | Life         |              |            |              |            |             |             |            |           |             |            |            |            | Inactive |
| 7  |   | 6 Dillon, Luc | 75866 | No        | Life         |              |            |              |            |             |             |            |           |             |            |            |            | Active   |
| 8  |   | 7 Easterday,  | 79475 | No        | High Severit | y Fel        |            |              |            | <b>C</b> :1 |             |            | <b></b>   |             |            |            |            | Inactive |
| 9  |   | 8 Eldred, Jos | 46914 | No        | Life         |              |            |              |            |             |             | dII        | <b>UI</b> |             |            |            |            | Inactive |
| 10 |   | 9 Eldred, My  | 86578 | No        | Low Severity | Fel          |            |              |            |             |             |            |           |             |            |            |            | Active   |
| 11 | 1 | 0 Fish, Brian | 79587 | No        | Misd         |              |            |              |            |             |             |            |           |             |            |            |            | Active   |
| 12 | 1 | 1 Fortier, Sa | 86557 | No        | Misd         |              |            |              |            | TN          | ese         | ce         | IS:       |             |            |            |            | Inactive |
| 13 | 1 | 2 Graham, L   | 86178 | No        | Life         |              |            |              |            |             |             |            |           |             |            |            |            | Active   |
| 14 | 1 | 3 Grantham,   | 84495 | No        | Life         |              |            |              |            |             |             |            |           |             |            |            |            | Active   |
| 15 | 1 | 4 Grimes, Ca  | 77551 | No        | Life         |              |            |              |            |             |             |            |           |             |            |            |            | Active   |
| 16 | 1 | 5 Hammond     | 40271 | No        | Life         |              |            |              |            |             |             |            |           |             |            |            |            | Active   |
| 17 | 1 | 6 Hauser, M   | 83767 | No        | Life         | $\backslash$ |            |              |            |             |             |            |           |             |            |            |            | Active   |
| 18 | 1 | 7 Heffner, M  | 72812 | No        | Life         |              |            |              |            |             |             |            |           |             |            |            |            | Active   |
| 19 | 1 | 8 Hettinger,  | 52995 | No        | Life         |              |            |              |            |             |             |            |           |             |            |            |            | Active   |

#### Invoices and Attorney Status

Please upload invoices for each attorney using the blue arrow button at the end of each attorney's row.

If you have multiple documents for each attorney, you can upload a folder here instead. If you are getting an error message that your uploads are too big, **please try zipping the file or hitting "save" after each upload.** 

Please update attorney status as/when necessary.

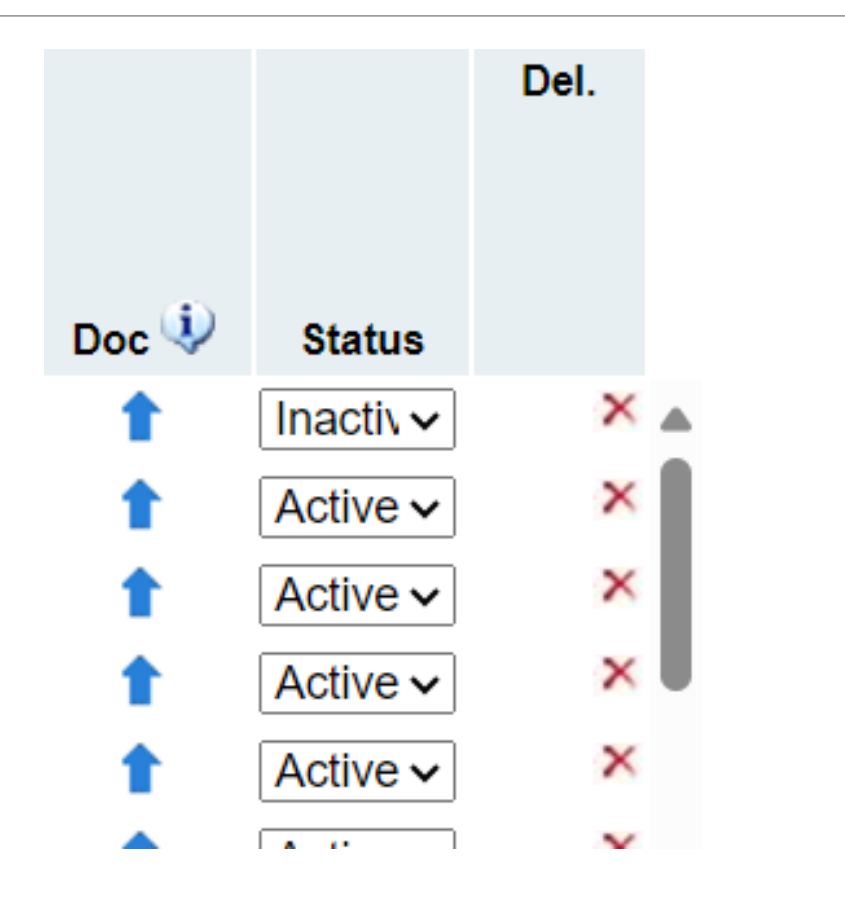

#### Reimbursements

Reimbursements are no longer collected in a column on the attorney list. They were originally collected to help remind systems to differentiate those payments from direct attorney payments. Now they have been taken off entirely.

If it is possible in your documentation, please submit <u>direct attorney</u> payments on the Attorney List and <u>reimbursements on your FSR.</u>

However, <u>IF</u> your attorney invoices include reimbursements, then please include all of the backup documentation for reimbursements in the Attorney List upload.

#### New Excel Option! (For those didn't use the template)

|    |        |          |     |          |        |        |     | 1 [  | Activ    |
|----|--------|----------|-----|----------|--------|--------|-----|------|----------|
|    |        |          |     |          |        |        |     | 1 [  | Activ    |
|    |        |          |     |          |        |        |     | 1 [  | Activ    |
|    |        |          |     |          |        |        |     | 1 [  | Inact    |
| 1. | 1      |          |     | 1        | 1      | 1.     |     | • r  | •        |
|    |        |          |     |          |        |        |     |      |          |
|    |        |          |     |          |        |        |     |      | •        |
|    | 8 Save | 🗖 Save 4 | > 🖬 | Validate | Errors | 🛛 🔛 PD | 🌋 Е | xcel | 8 Cancel |
|    |        |          |     |          |        |        |     |      |          |

At the request of several users, we have added an excel button to the bottom of the AL screen. If you'd like to either double check your numbers in excel or just keep an excel version of your submission for yourself, you can do that here.

#### Additional Information

The Attorney List now has a box for any additional information that you'd like to share with the MIDC, similar to the QPR. You'll need to click to the second page of the AL to see this prompt.

Please share any other information relevant to your Attorney List submission this quarter.

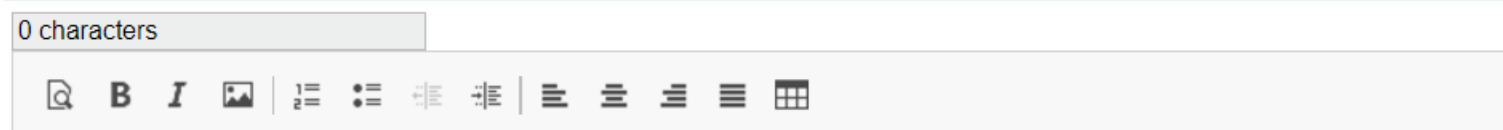

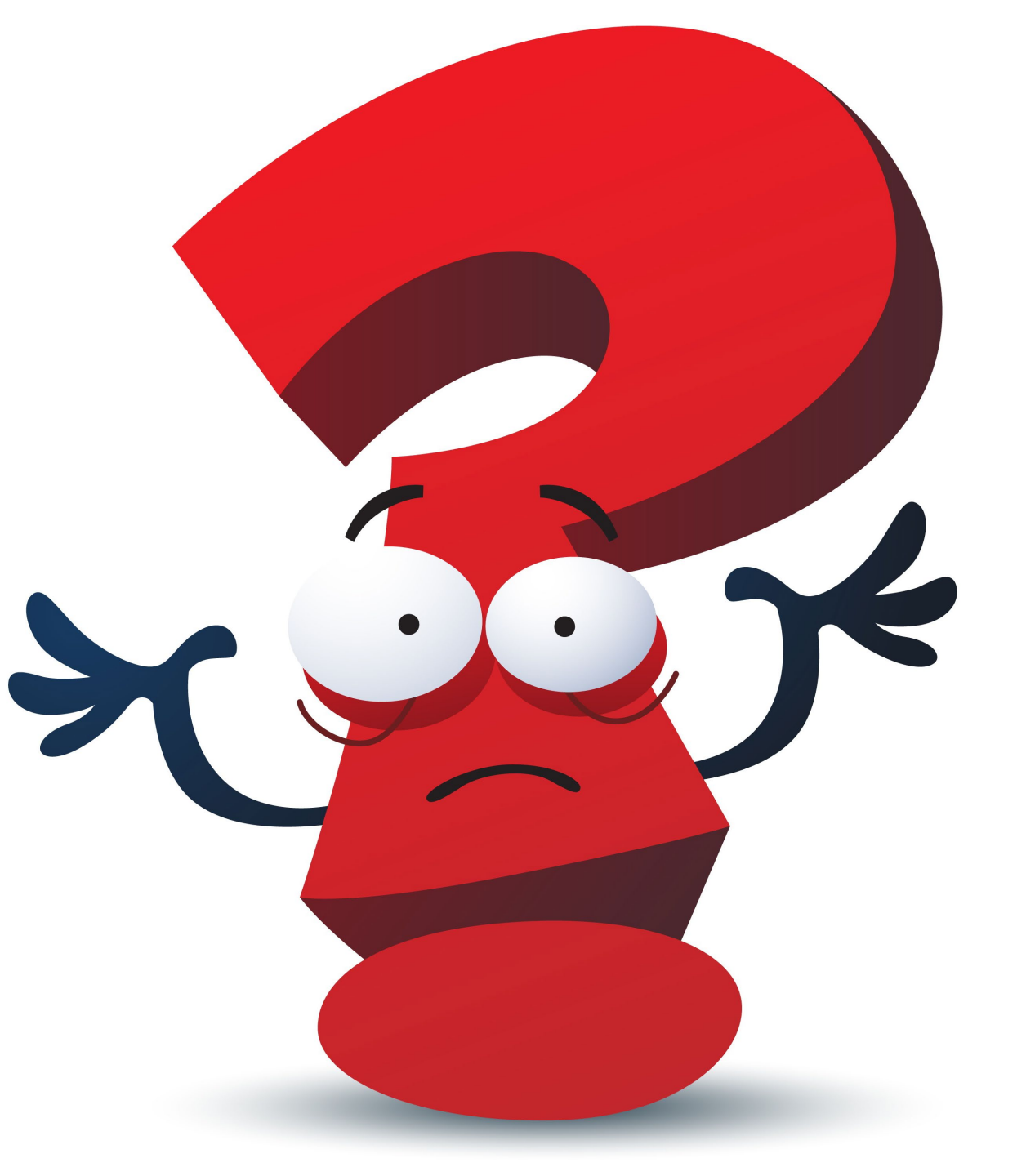

# Questions?